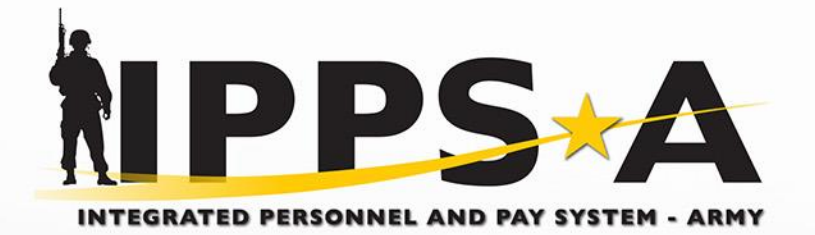

## **Member Election**

One Soldier 놨 One Record 놨 One Army

# **Member Elections – Self-Service (User Completion)**

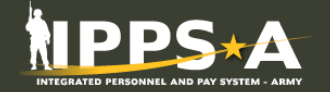

User Log-ins, clicks their notification, and receives the following message

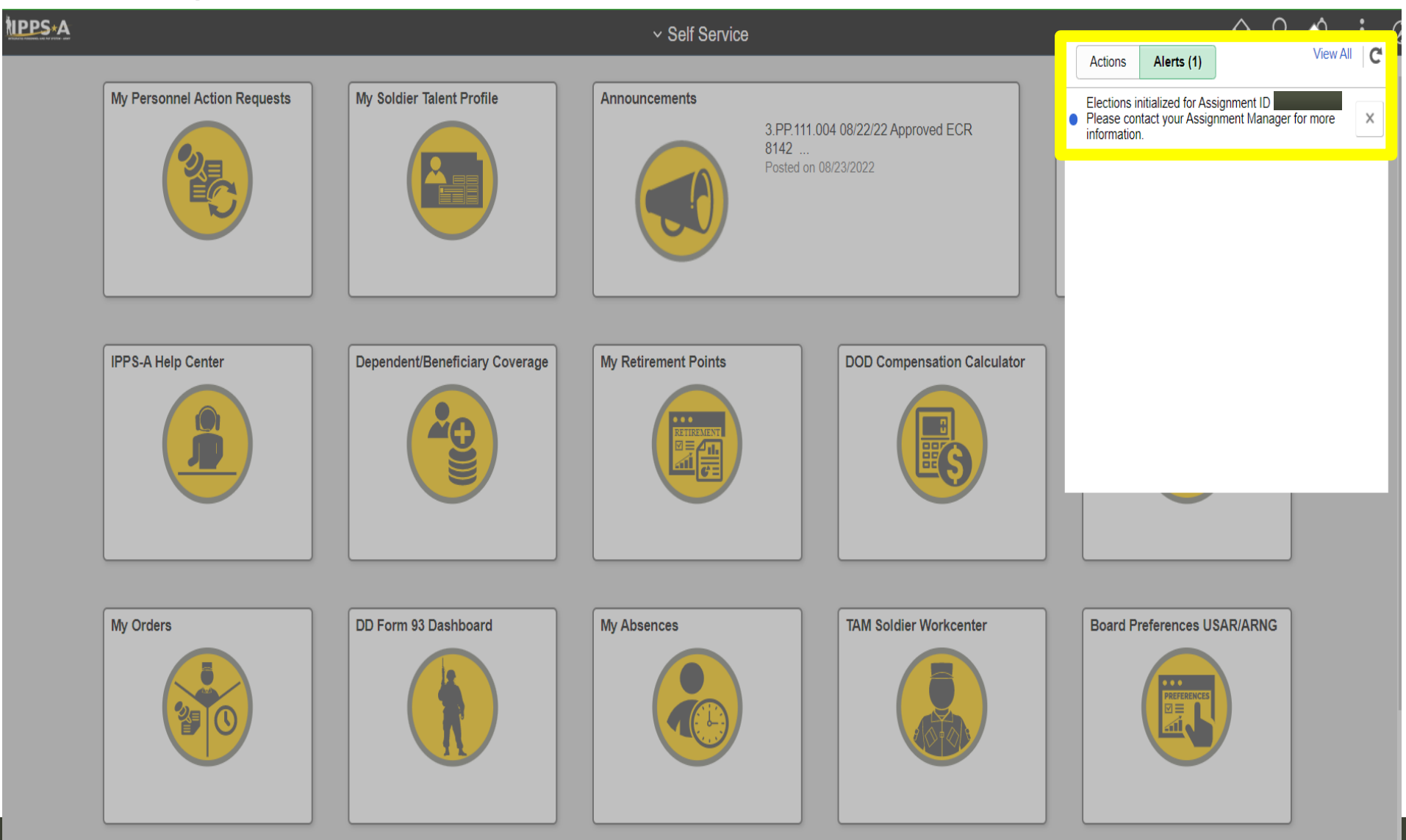

# **Member Elections – Self-Service (User Completion)**

INTEGRATED PERSONNEL AND PAY SYSTEM - ARMY

• User will navigate to

Self Service > My Assignment Elections

User will click into the Assignment Elections

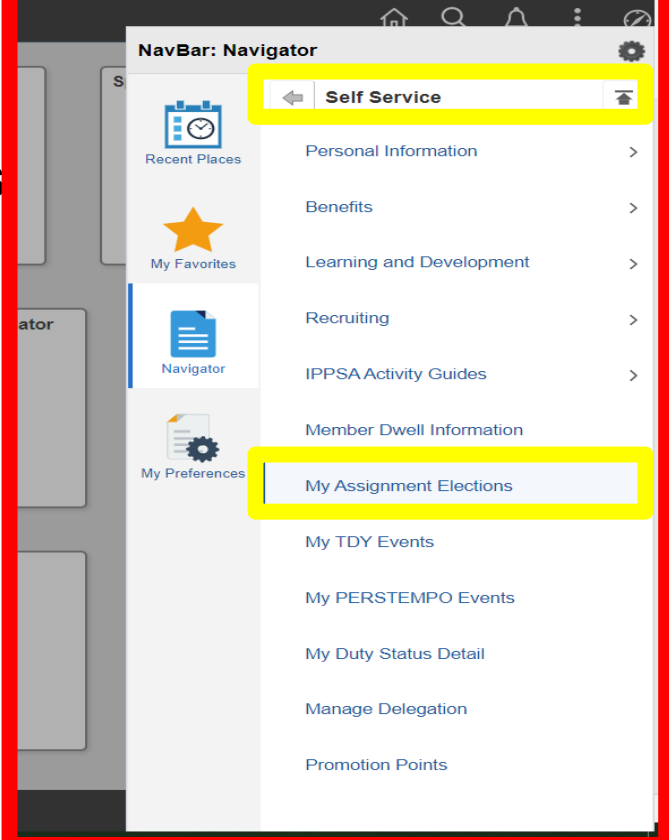

| < Self Service       | Assignment Elections |           |             |  |  |  | :   | Ø  |
|----------------------|----------------------|-----------|-------------|--|--|--|-----|----|
| Assignment Elections |                      |           |             |  |  |  |     |    |
|                      |                      |           |             |  |  |  | 1 r | ow |
| ACT Assign           | nment ID ♢           | Type ♢    | Status 🛇    |  |  |  |     |    |
| 1                    |                      | Permanent | Not Started |  |  |  |     |    |
|                      |                      |           |             |  |  |  |     |    |
|                      |                      |           |             |  |  |  |     |    |

### **Member Elections – Self-Service (User Completion)**

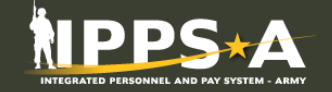

• User will complete the Assignment Elections Activity Guide

| Tour Election                                         |                            |                                 |                             |                                                                                                    | -                                                                              |                           |                                |
|-------------------------------------------------------|----------------------------|---------------------------------|-----------------------------|----------------------------------------------------------------------------------------------------|--------------------------------------------------------------------------------|---------------------------|--------------------------------|
|                                                       | Tour Election With Depende | ents                            |                             |                                                                                                    |                                                                                |                           |                                |
| Dep/Benef 🛇                                           | Name 🗇                     |                                 | Relation ◇                  | Travelling? $\Diamond$                                                                                        |                                                                                |                           |                                |
| 1 02                                                  |                            |                                 | Child                       | Yes                                                                                                    |                                                                                |                           |                                |
| 2 03                                                  |                            |                                 | Spouse                      | Yes                                                                                                    |                                                                                |                           |                                |
| Save                                                  |                            |                                 |                             |                                                                                                    |                                                                                |                           |                                |
|                                                       | Member Entitlemen          | t Elections                     |                             | Accent Entitlement                                                                                            | l act lindated Bv/l act lindated                                               | 1                         |                                |
|                                                       |                            | Shipment of unaccompanied bagga | ge is authorized.           | Yes                                                                                                    | 03/22/22 12:49:45PM                                                            |                           |                                |
|                                                       | Questionnaire              |                                 |                             |                                                                                                    |                                                                                |                           |                                |
|                                                       | Save                       |                                 |                             |                                                                                                    |                                                                                | 1                         |                                |
|                                                       |                            |                                 | Summary Page f              | for the Member Elections Activity<br>ady to be marked for completion. Once marked for<br>Tour Election With D | Guide!<br>for completion, no further changes are allowed. Please<br>Dependents | review your selections on | e more time before proceeding, |
|                                                       |                            |                                 | Dep/Benef ◇                 | Name 🛇                                                                                                    |                                                                                | Relation ◇                | Travelling? ♦                  |
| Welcome                                               |                            |                                 | 1 02                        |                                                                                                    |                                                                                | Child                     | Yes                            |
| <ul> <li>Visited</li> </ul>                           |                            |                                 | 2 03                        |                                                                                                    |                                                                                | Spouse                    | Yes                            |
|                                                       |                            |                                 | Member Entitlement          | Elections                                                                                                    |                                                                                |                           |                                |
| * Tour Type                                           |                            |                                 | Entitlement ID              | Description                                                                                                   | Accepted Entitle                                                               | ment Last L               | Jpdated By/Last Updated        |
| <ul> <li>Complete</li> </ul>                          |                            |                                 | 93                          | Shipment of unaccompanied baggage is auth                                                                     | norized. Yes                                                                   | 03/22/                    | 22 12:49:45PM                  |
| <ul> <li>Member Election</li> <li>Complete</li> </ul> | ons                        |                                 | Questionnaire Mark Complete |                                                                                                    |                                                                                |                           |                                |
| Summary<br>Visited                                    |                            |                                 |                             |                                                                                                    |                                                                                |                           |                                |

# Manage Member Elections - HR Pro View

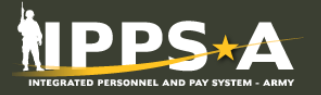

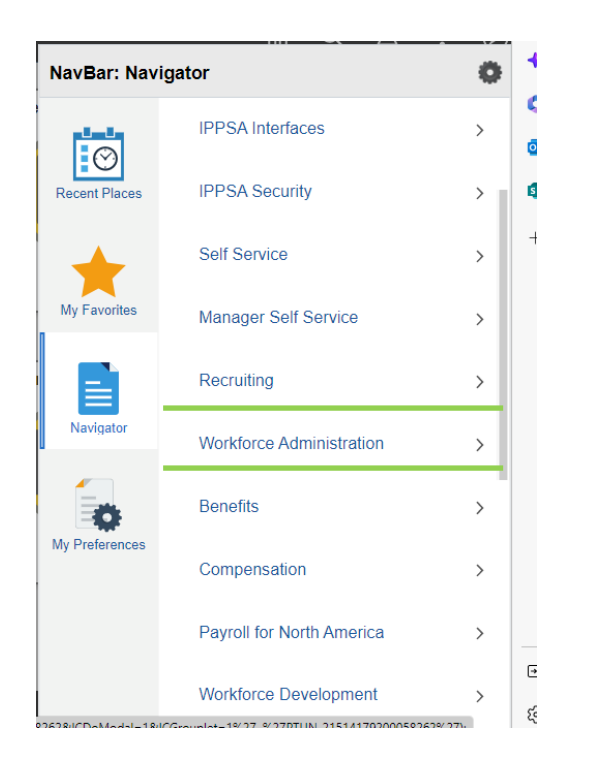

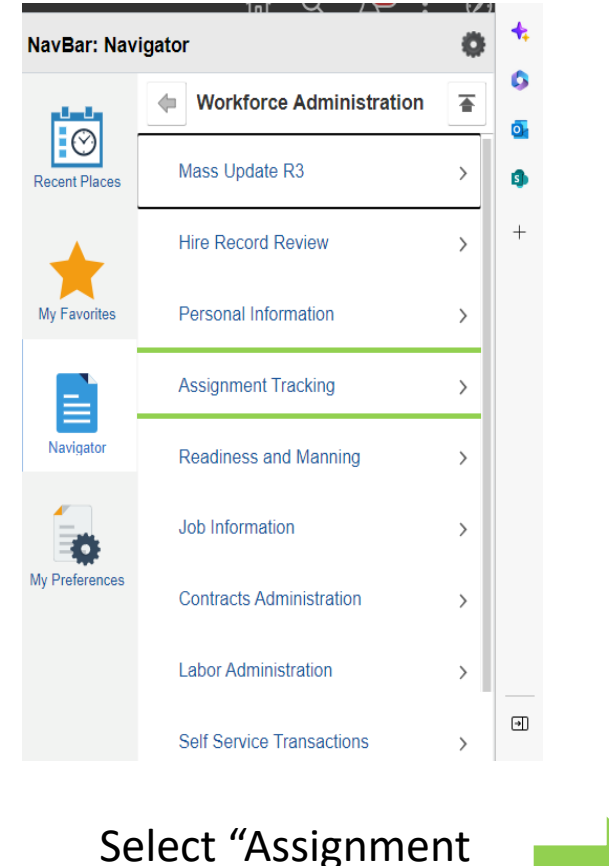

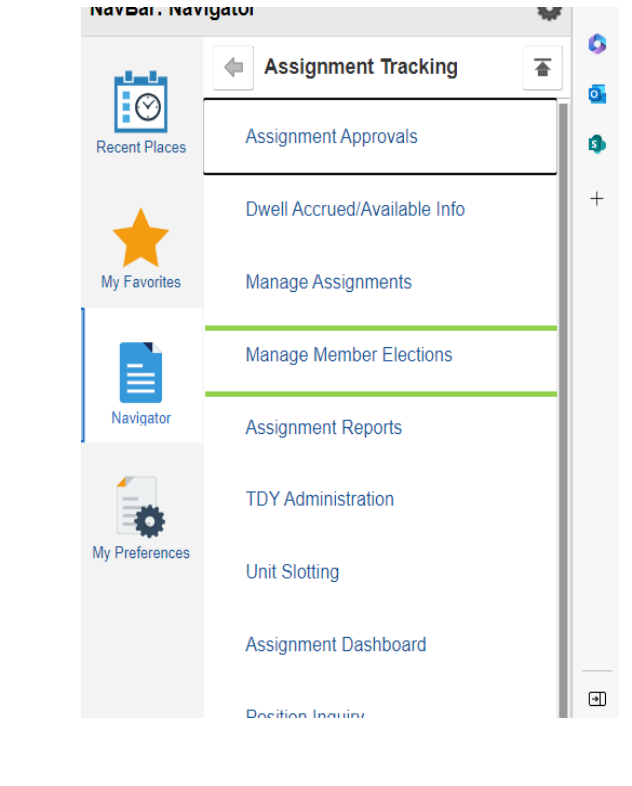

Select "Workforce Administration" from the NavBar

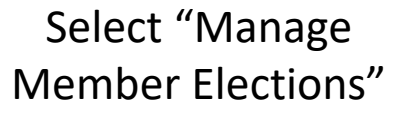

Tracking"

# **Member Elections – Assignment Elections**

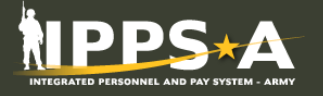

#### A list of all Members who are on AI that need to make Member Elections.

| <ul> <li>□</li> <li>←</li> <li></li> <li></li></ul> | Manager Member Elections x + | odd/EMPLOYEE/HRMS/c/IP_ACT2.IP_ACTELECT_LAUNCH.GBL<br>UNCLASSIFIED//FOR OFFICIAL USE ONLY<br>Assignment Elections |           | २ <sup>%</sup> २ २८ 🗘 | - • × | If the status says<br>"Complete", the<br>Member has<br>already made |
|----------------------------------------------------------------------------------------------------|------------------------------|----------------------------------------------------------------------------------------------------|-----------|-----------------------|-------|---------------------------------------------------------------------|
|                                                                                                    | Name 🛇                       | ACT Assignment ID 🛇                                                                                               | Туре 🛇    | Status ♦              | 0     | their elections                                                     |
| 1                                                                                                    | SFC                          |                                                                                                    | Permanent | Complete              | > 3   |                                                                     |
| 2                                                                                                    | SGT                          |                                                                                                    | Permanent | Not Started           | > +   |                                                                     |
| 3                                                                                                    | SGT                          |                                                                                                    | Permanent | Not Started           | >     |                                                                     |
| 4                                                                                                    | MSG                          |                                                                                                    | Permanent | Not Started           | >     |                                                                     |
| 5                                                                                                    | SFC                          |                                                                                                    | Permanent | Complete              | >     |                                                                     |
| 6                                                                                                    | SSG                          |                                                                                                    | Permanent | Not Started           | >     | If the status                                                       |
| 7                                                                                                    | SSG                          |                                                                                                    | Permanent | Not Started           | >     | says "Not                                                           |
| 8                                                                                                    | SSG                          |                                                                                                    | Permanent | Not Started           | >     | Started",                                                           |
| 9                                                                                                    | 1SG ł                        |                                                                                                    | Permanent | Complete              | >     | Iviember has                                                        |
|                                                                                                    |                              |                                                                                                    |           |                       | (E)   | not made their                                                      |
|                                                                                                    |                              |                                                                                                    |           |                       | 4     | elections and                                                       |
|                                                                                                    |                              |                                                                                                    |           |                       |       | the HR Pro can                                                      |
|                                                                                                    |                              |                                                                                                    |           |                       |       | proceed on                                                          |
|                                                                                                    |                              |                                                                                                    |           |                       |       | their behalf.                                                       |

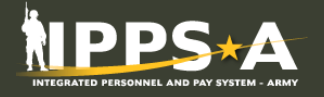

By selecting an individual with a status of "Not Started" the HR Professionals can make Member Elections by selecting their name. HR Pro can sect the type of tour from the dropdown box.

| Member Elections ×                                      | RI Soldier Talent Profile     x                                                                                                    |       | -   | ٥    | × |
|---------------------------------------------------------|----------------------------------------------------------------------------------------------------|-------|-----|------|---|
| $\leftarrow$ C $\textcircled{b}$ https://hr.ippsa.army. | mil/psc/hcpdc/EMPLOYEE/HRMS/c/NUL_FRAMEWORK.PT_AGSTARTPAGE_NUI.GBl?Page=PT_AGSTARTPAGE_NUI&Action=U&CONTEXTIDPARAMS=TEMPLATE_ID:IPACTELECT&CONTEXTIDPARAMS=IP_ASSIGNMEN A 🖒 | 3   ☆ | æ   | *    |   |
|                                                         | UNCLASSIFIED//FOR OFFICIAL USE ONLY                                                                                                    |       |     |      |   |
|                                                         | Member Elections:                                                                                                    |       |     | 4    | : |
| Assignment ID                                           |                                                                                                    | Previ | ous | Next | > |
| Welcome                                                 | Tour Election                                                                                                    |       |     |      |   |
| Visited     Tour Type     In Progress                   | "Tour Election All Others - Select All Others Tour<br>Dependent Travel Move to Designated Location - Select Dependent Location                                              |       |     |      |   |
| * Member Elections<br>O Not Started                     | Input City,<br>State and<br>City                                                                                                    |       |     |      |   |
| Summary<br>O Not Started                                | Acknowledgement                                                                                                    |       |     |      |   |
|                                                         | Acknowledgement<br>Yes Orden to complete the decision for NOT bringing my dependents and that the selection above is true and accurate.<br>Save Click "Save" to selection   |       |     |      |   |

# Member Elections – Tour Election w/ Dependents

# Member or HR Pro will select "With Dependents".

| 🗖 🛛 💿 IPERMS RMA 🛛 🗙                                                  | Member Elections X                | +                                                    |                                                      | - 0               | ×   |
|-----------------------------------------------------------------------|-----------------------------------|------------------------------------------------------|------------------------------------------------------|-------------------|-----|
| $\leftarrow$ $\rightarrow$ $	extsf{C}$ $	extsf{b}$ https://hr.ippst.a | army.mil/psc/hcpdc/EMPLOYEE/HRMS/ | /c/NUI_FRAMEWORK.PT_AGSTARTPAGE_NUI.GBL?Page         | PT_AGSTARTPAGE_NUI&Action=U&CONTEXT A <sup>®</sup> ⊕ | ରେ 💁 ଓ । 🖆 😩      |     |
|                                                                       |                                   | UNCLASSIFIED//FOR OFFICIAL USE O                     | NLY                                                  |                   | 0   |
| X Exit                                                                |                                   | Member Elections:                                    |                                                      |                   |     |
| Assignment ID                                                         |                                   |                                                      |                                                      |                   |     |
|                                                                       |                                   |                                                      |                                                      | Previous     Next |     |
| Welcome                                                               | Tour Election                     |                                                      |                                                      |                   | - • |
| Visited                                                               |                                   | *Tour Election With Dependents V                     |                                                      |                   |     |
| ★ Tour Type<br>● In Progress                                          | Dep/Benef ◇                       | All Others           Name            With Dependents | Relation $\diamond$                                  | Travelling? ♦     | +   |
| * Member Elections                                                    | 1 01                              |                                                      | Spouse                                               | Yes               |     |
| Summany                                                               | 2 02                              |                                                      | Child                                                | Yes               |     |
| O Not Started                                                         | 3 03                              |                                                      | Child                                                | Yes               |     |
|                                                                       | 4 04                              |                                                      | Child                                                | Yes               |     |
|                                                                       | Pava                              |                                                      |                                                      |                   |     |
|                                                                       | Save                              |                                                      | Names of all eligible                                |                   |     |
|                                                                       |                                   |                                                      | Dependents will be lis                               | sted and a        |     |
|                                                                       |                                   |                                                      | selection for traveling                              | must be           | Ð   |
|                                                                       |                                   |                                                      | made.                                                |                   | ĘЭ  |

# **Member Elections – Completed Summary**

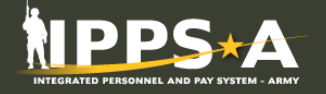

# If Member or HR Pro completes the Member Elections a "Summary" of the completed elections will reflect.

| Member Elections × +               |                       |                                                           |                                  |                 | -              | o x        |
|------------------------------------|-----------------------|-----------------------------------------------------------|----------------------------------|-----------------|----------------|------------|
| ← C ♠ https://hr.ippsa.army.mil/ps | sc/hcpdc/EMPLOYEE/HRM | /IS/c/NUI_FRAMEWORK.PT_AGSTARTPAGE_NUI.GBL?Page=PT_AGSTAF | RTPAGE_NUI&Action=U&CONTEXTIDPAR | A 🔍 tô          | on 🗘 付         | •••        |
|                                    |                       | UNCLASSIFIED//FOR OFFICIAL USE ONLY                       | (                                |                 |                | Q          |
| ×Exit                              |                       | Member Elections:                                         |                                  |                 | <b>(20</b>     |            |
| Assignment ID                      |                       |                                                           |                                  |                 |                |            |
|                                    |                       |                                                           |                                  |                 |                | •          |
| Summary                            | Summary Pag           | ge for the Member Elections Activity Guid                 | e!                               |                 |                | <b>O</b> . |
| Complete                           | This Activity Guide   | has been completed. Below is a summary of the entilements | s you elected.                   |                 |                | 4          |
|                                    |                       | Tour Election With Dependents                             |                                  |                 |                | +          |
|                                    | Dep/Benef <           | > Name ◇                                                  | Relati                           | on 🗘            | Travelling? 🛇  |            |
|                                    | 1 01                  |                                                           | Spous                            | e               | Yes            |            |
|                                    | 2 02                  |                                                           | Child                            |                 | Yes            |            |
|                                    | 3 03                  |                                                           | Child                            |                 | Yes            |            |
|                                    | Member Entitlen       | nent Elections                                            |                                  |                 |                |            |
|                                    | Entitlement ID        | Description                                               | Accepted Entitlement             | Last Updated B  | y/Last Updated |            |
|                                    | 93                    | Shipment of unaccompanied baggage is authorized.          | Yes                              | 02/16/23 8:22:4 | 2AM            |            |
|                                    | Questionnaire         |                                                           |                                  |                 |                | •          |
|                                    |                       |                                                           |                                  |                 |                | Ę          |

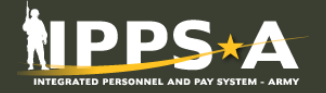

### \*\* IMPORTANT NOTE \*\*

### Members who are on AI to an OCONUS location will NOT be able to

### complete Member Elections until their Family Travel Request has

been approved/disapproved.

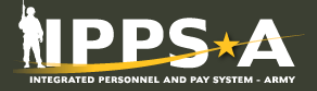

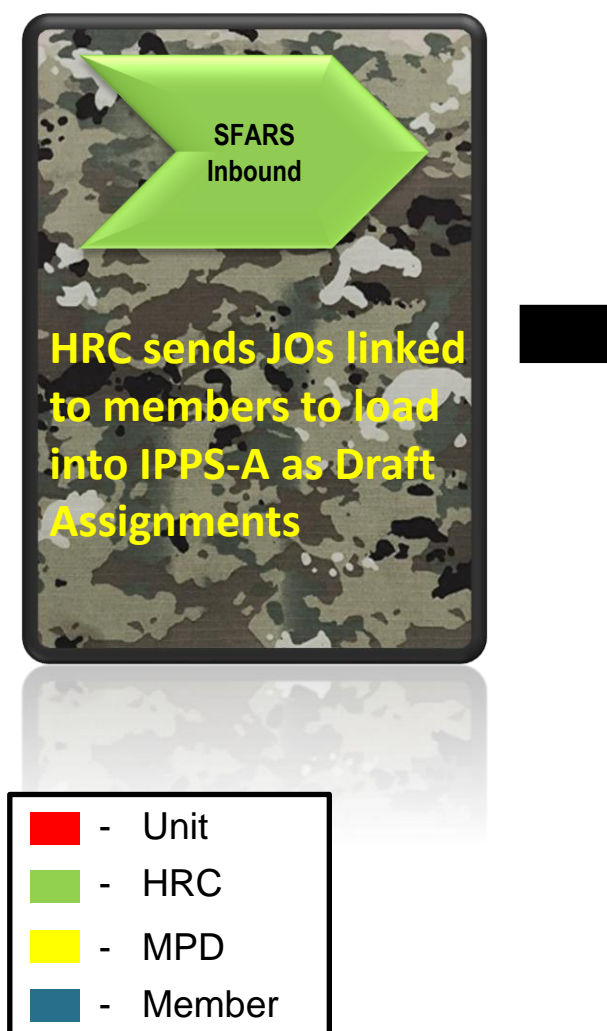

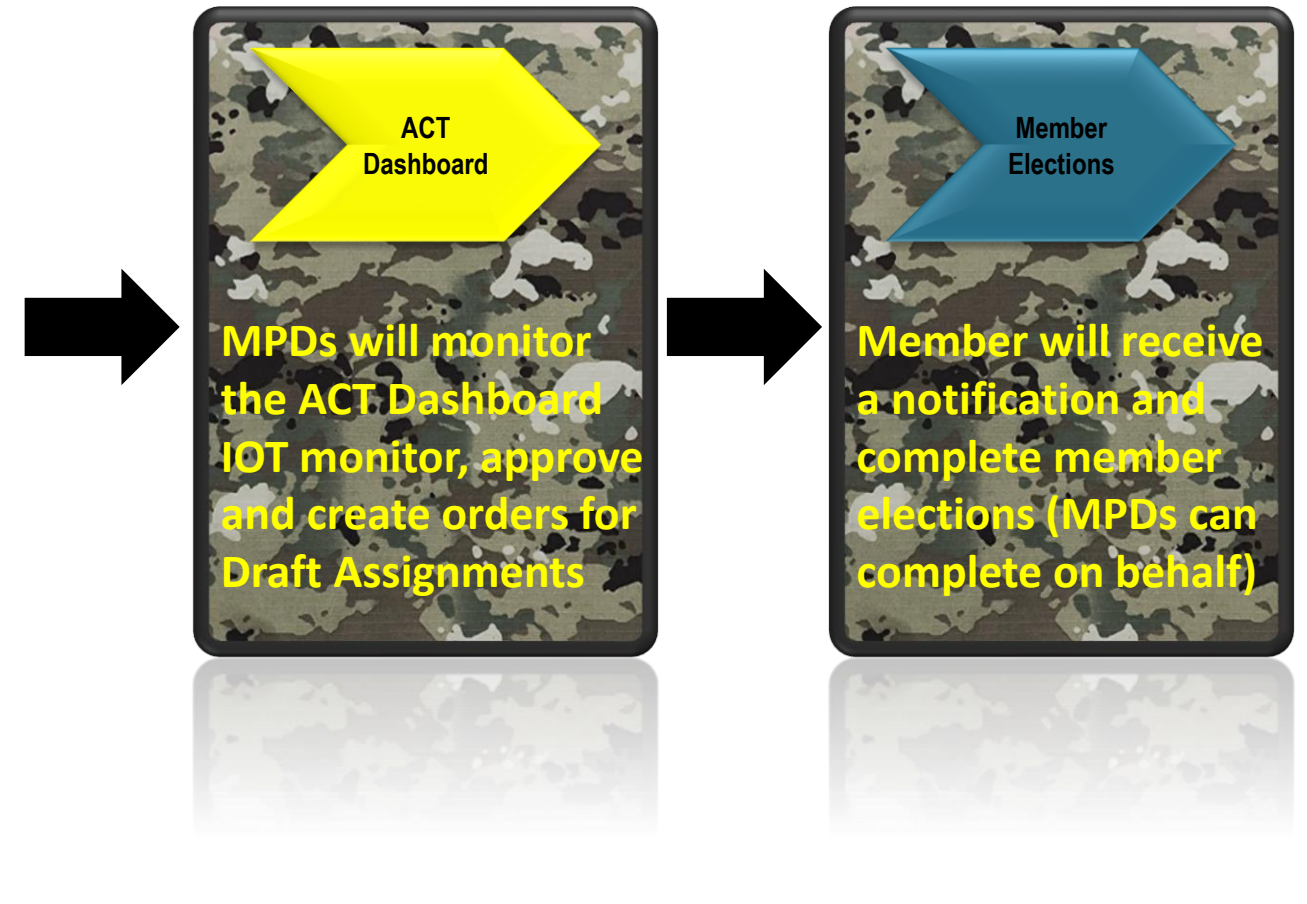

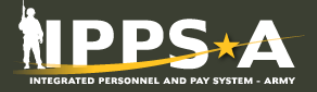

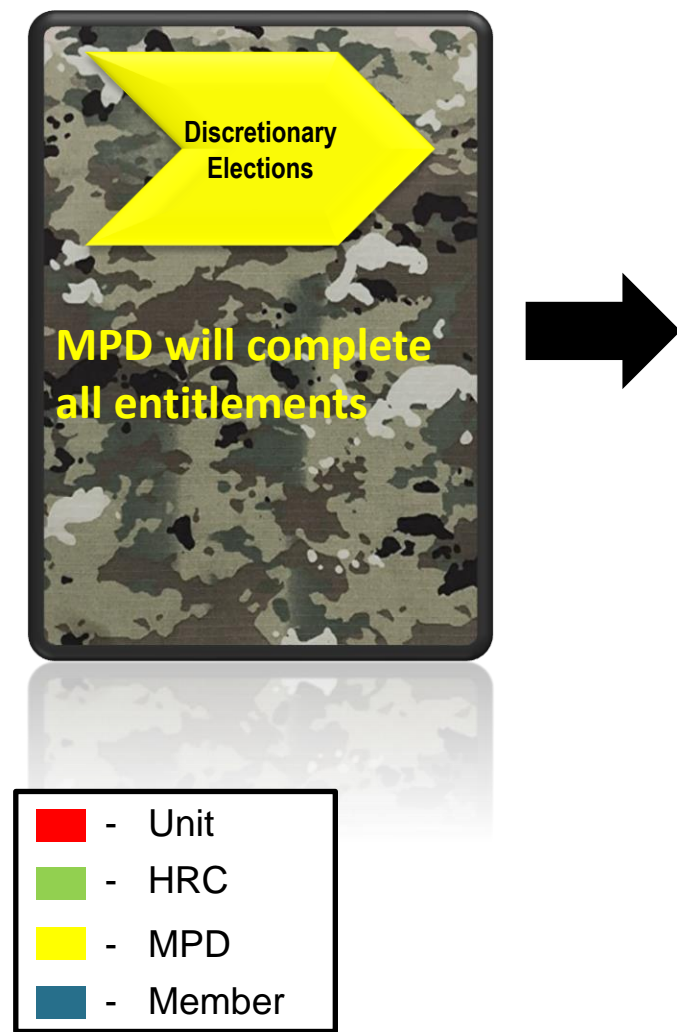

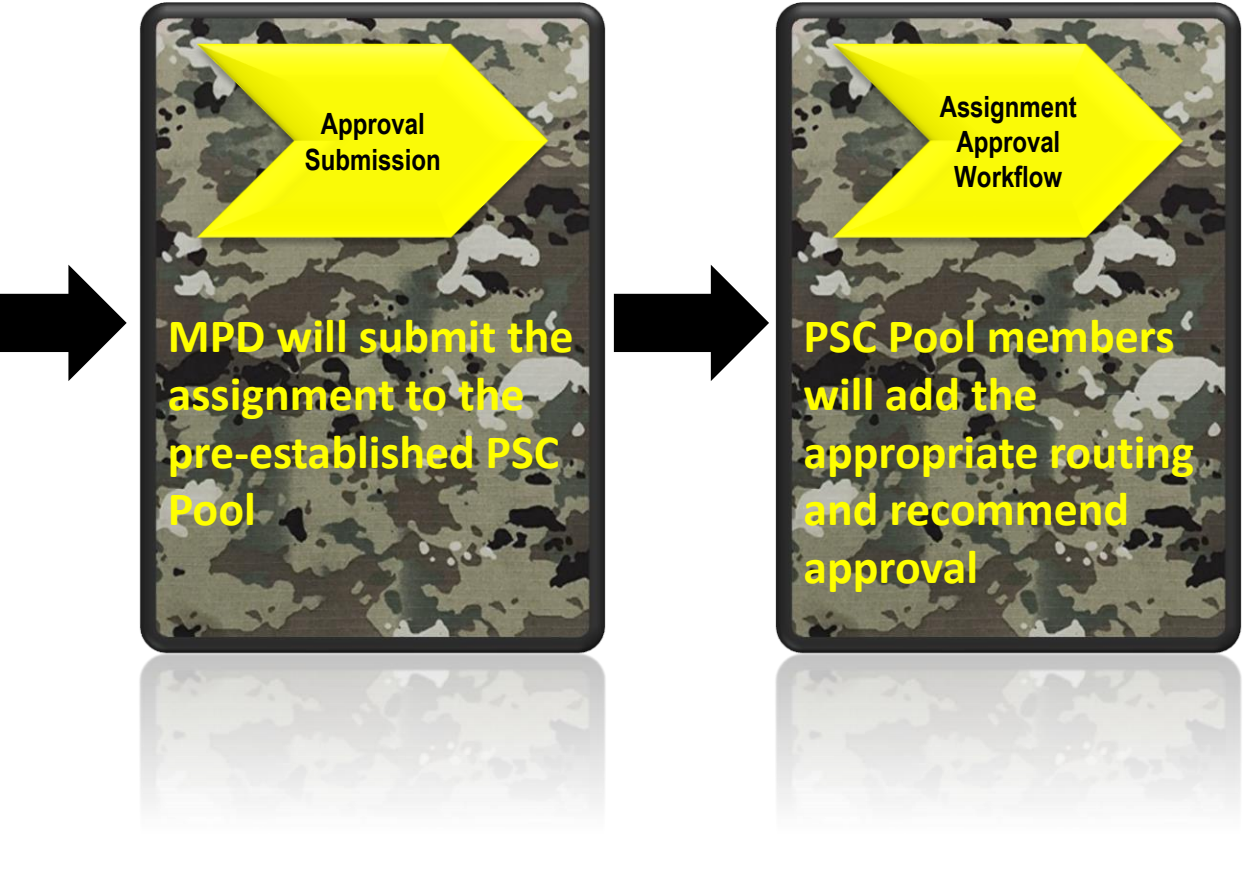

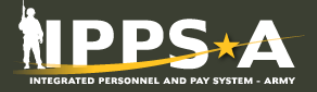

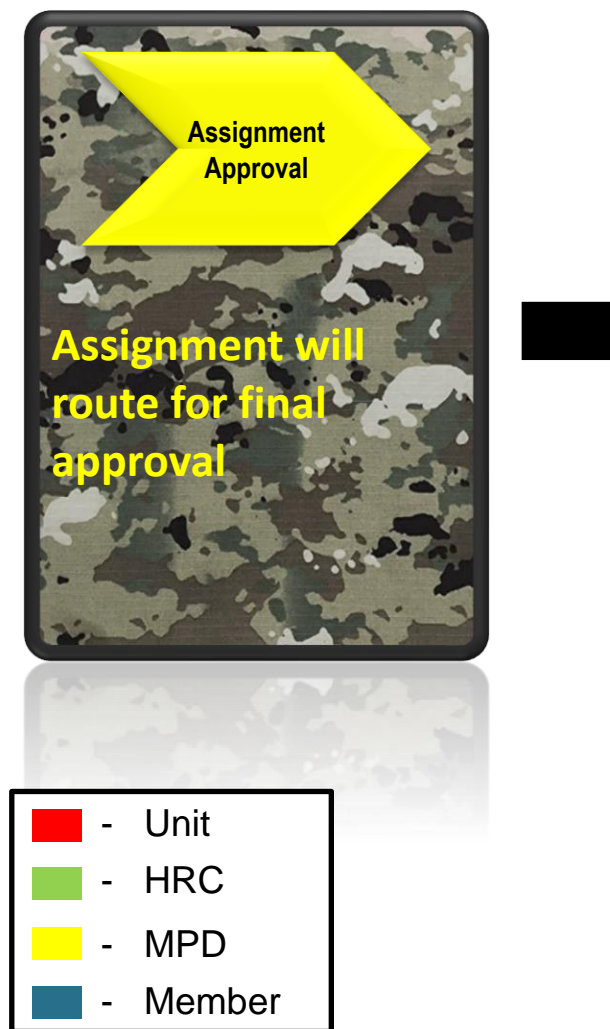

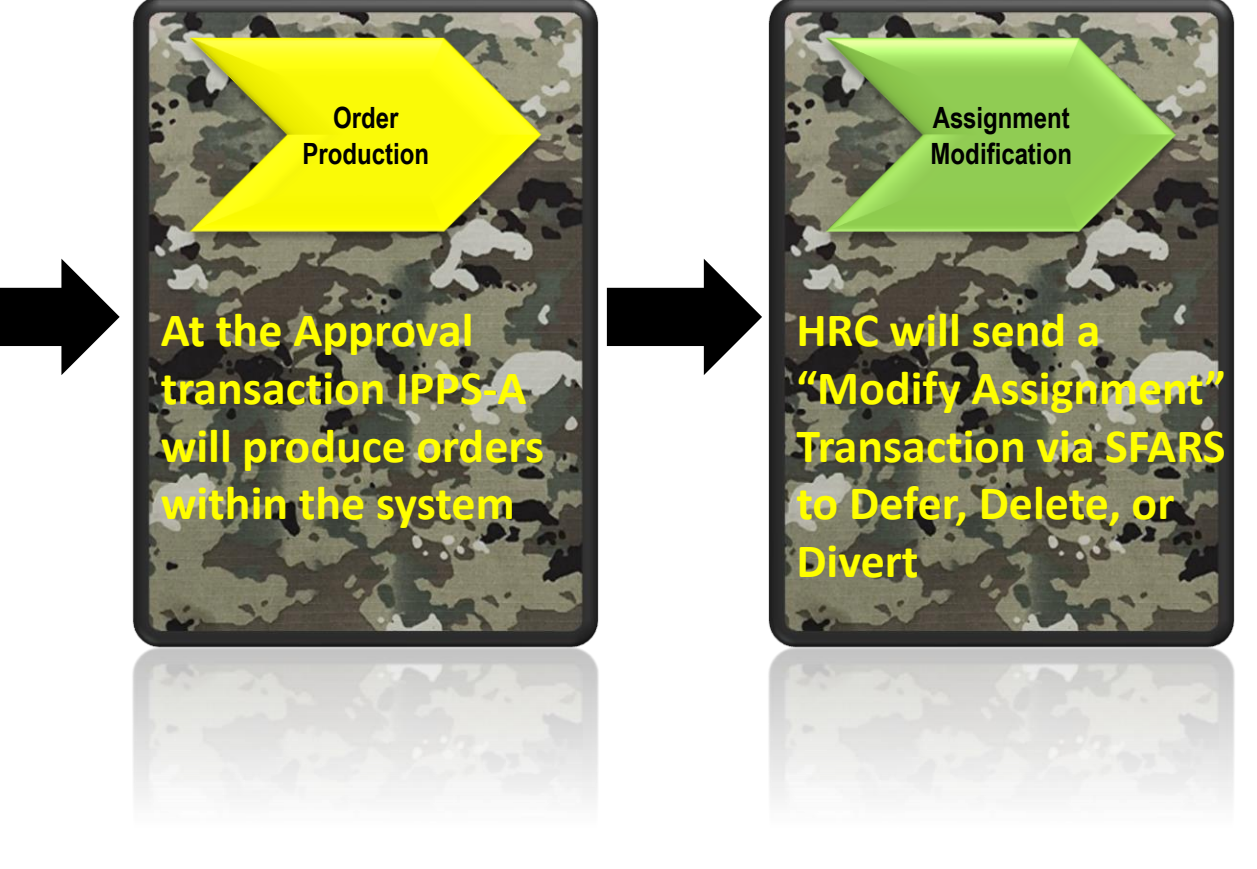

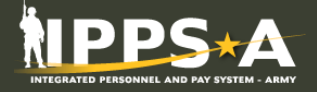

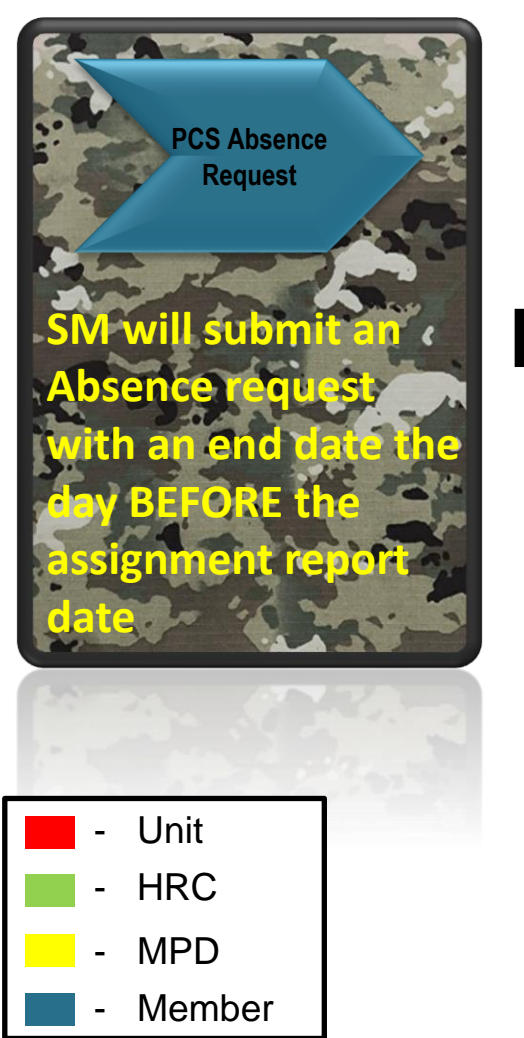

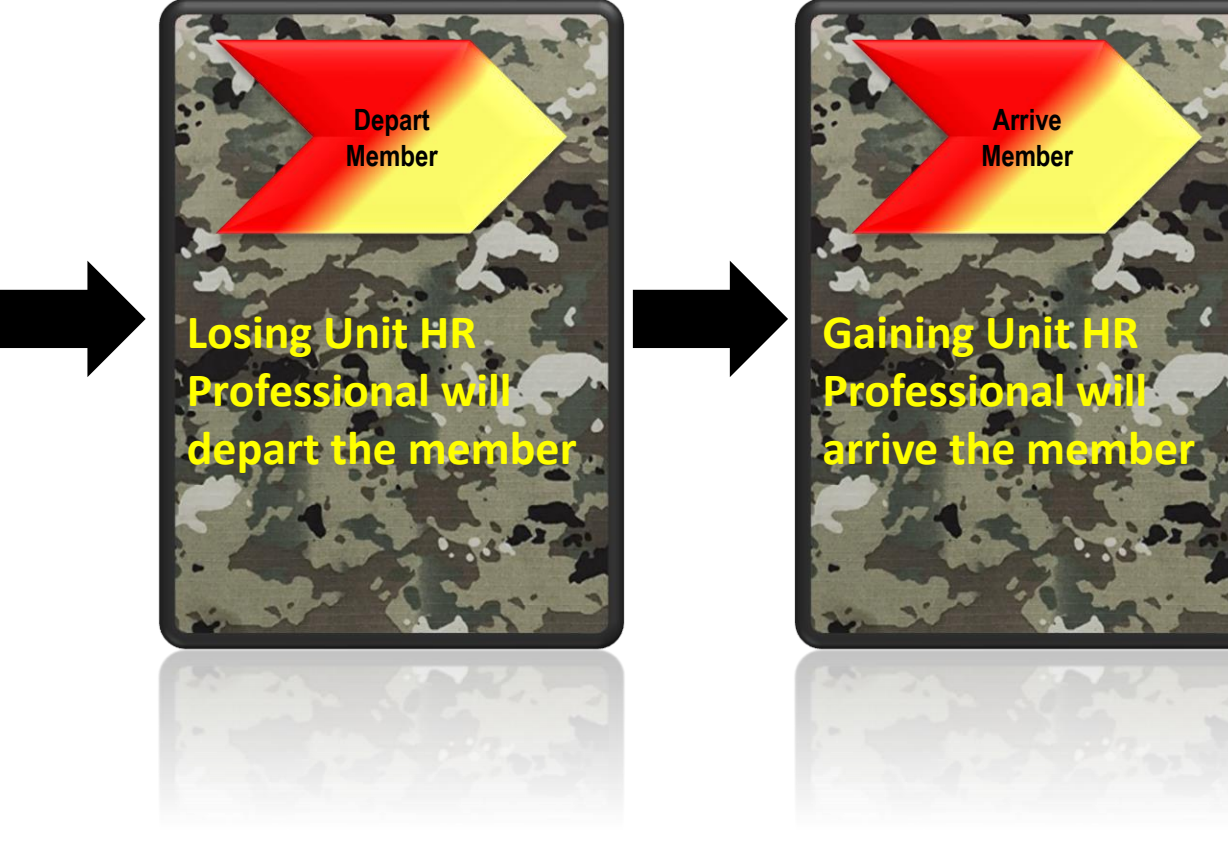